# PRINTING IN THE LIBRARY

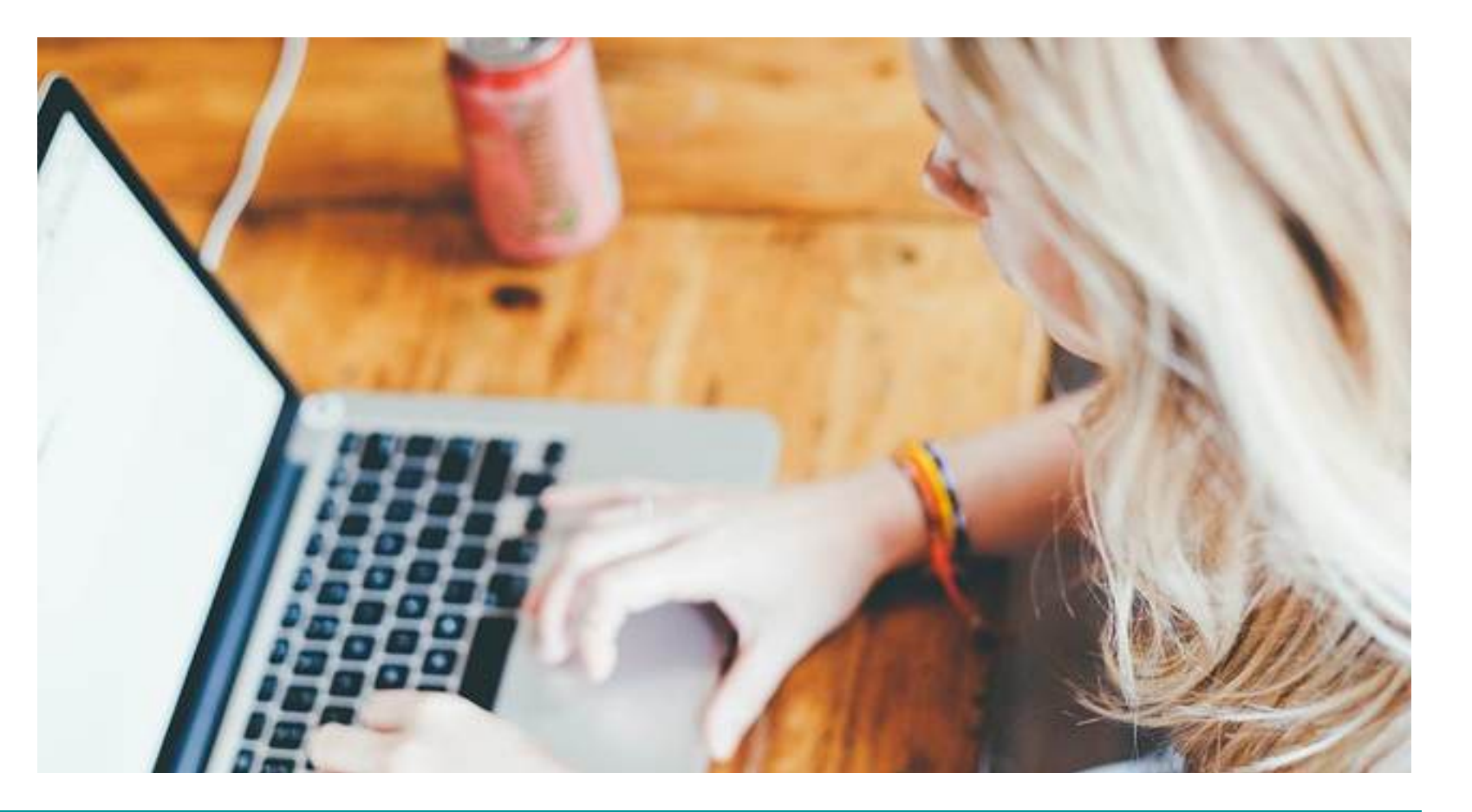

# 6 STEPS

Printing Services at Aschaffenburg UAS are maintained by the IT-Services.

- Website: www.th-ab.de/helpdesk
- E-Mail: helpdesk@th-ab.de
- **Phone**: 06021 / 4206 777
- Charges for Printing: 0,04€ (black-white, DIN A4, 1-sided); 0,07€ (black-white, DIN A4, 2-sided);
  0,17€ (colour print, DIN A4, 1-sided); 0,30€ (colour print, DIN A4, 2-sided); 0,01€ (scan)

### 1

Take your CampusCard to the pay machine opposite the issue desk and top up your deposit (from girocard).

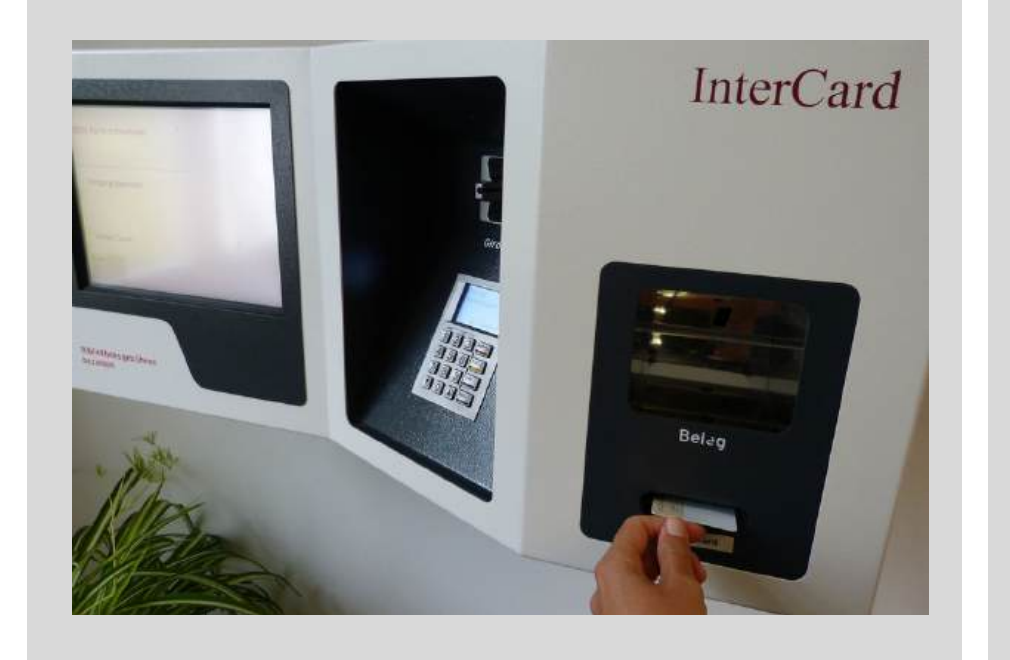

#### 2

Take your CampusCard to the terminal nearby the printer and transfer credit to your print account.

# International and the state of the state of the stat

# 3

Log in at your University Mail Account via www.webmail.thab.de with your s-number.

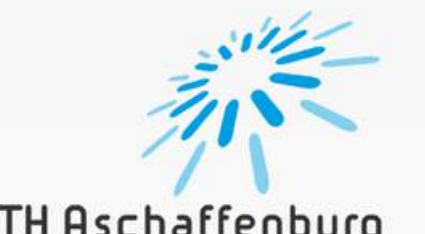

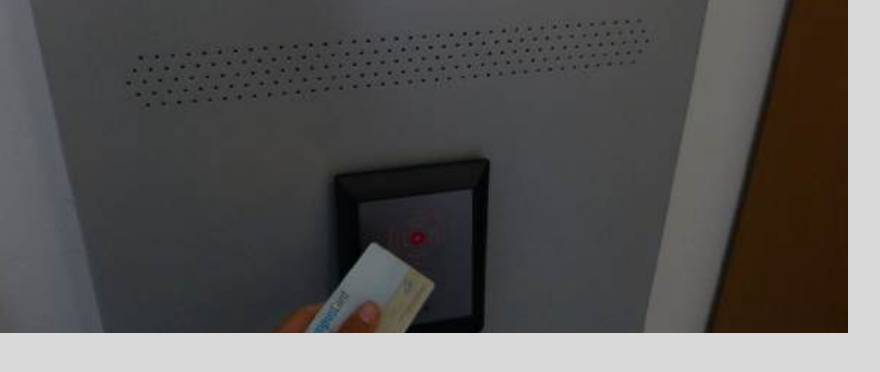

| s00000    |    |
|-----------|----|
|           | F_ |
| Kennwort: |    |

## 4

Write an e-mail to the address drucken@th-ab.de with the document attached. Use the file types PDF, JPG, GIF, PNG, TIF, BMP or TXT.

|              | -                  |                     |           |  |  |
|--------------|--------------------|---------------------|-----------|--|--|
| An           | drucken            | @th-ab.de X         |           |  |  |
| Ce           |                    |                     |           |  |  |
| Dittairt hie | tulüyen            |                     |           |  |  |
|              |                    |                     |           |  |  |
| Hier Nach    | icht hinzufügen od | er Datei hinziehei  | (i)       |  |  |
| Hier Nach    | icht hinzufügen od | er Datei hinzieher  | <u>il</u> |  |  |
| Hier Nach    | icht hinzufügen od | er Datei hiruzieher | N.        |  |  |
| Hier Nach    | icht hinzufügen od | er Datei hiruseher  | 0         |  |  |
| Hier Nach    | icht hinzufügen od | er Datei hinzieher  |           |  |  |
| Hier Nacht   | icht hinzufügen od | er Datei hinzieher  |           |  |  |

#### 5

Take your CampusCard to the printer and place it there to connect to the server

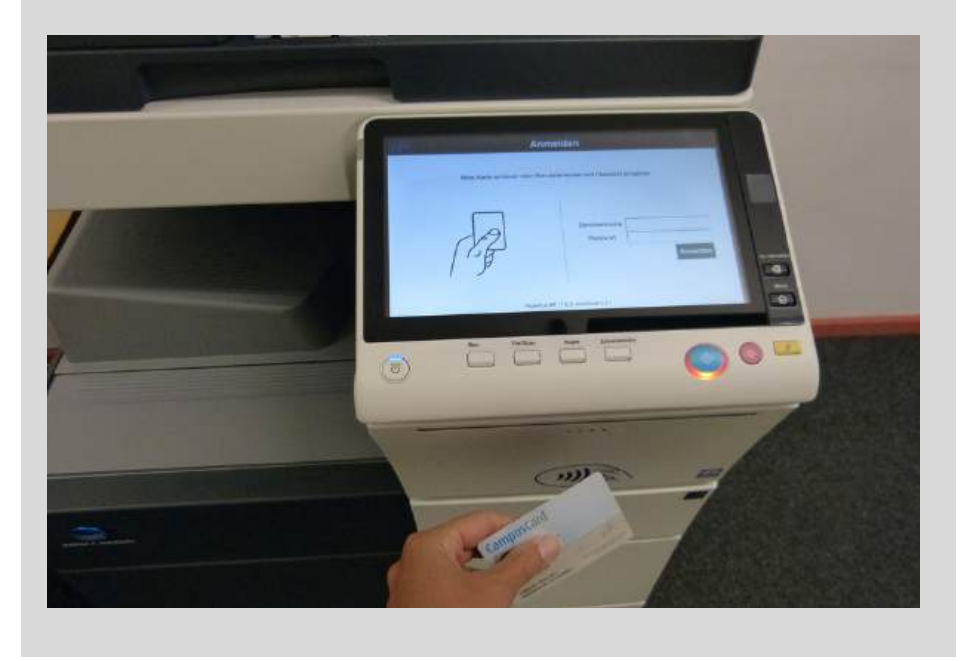

## 6

At the display you can choose the print job you want to print.

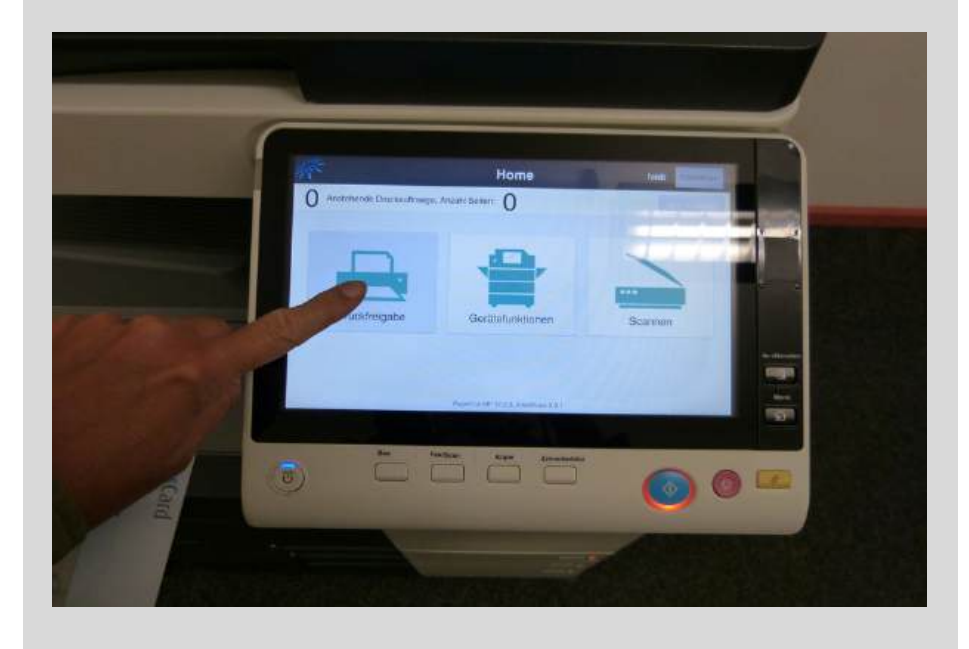

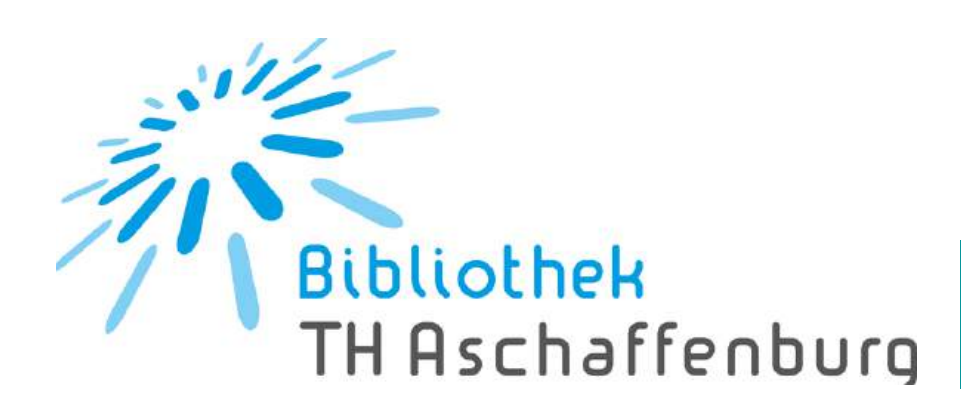

#### www.th-ab.de/library